# **Enabling and Disabling Rich Links in the Search Panel**

Requires TARGETED SEARCH THEME PRESS

## Enabling and Disabling Rich Links in the Search Panel

### Prompt

With Theme Press installed, configure search results to show as rich links, or not.

### Outcome

Search results are presented as stylized rich links when Theme Press is installed. Use this guide to disable or enable the display of results as rich links.

## Steps

#### Navigate to the Targeted Search Configuration Page

Confluence Gear Icon 🔍 > General Configuration > "Brikit Targeted Search" > Configure

#### Edit the Enable/Disable Rich Links option

Click the pencil icon to edit the option. You will be prompted to click OK to the change.

### Note

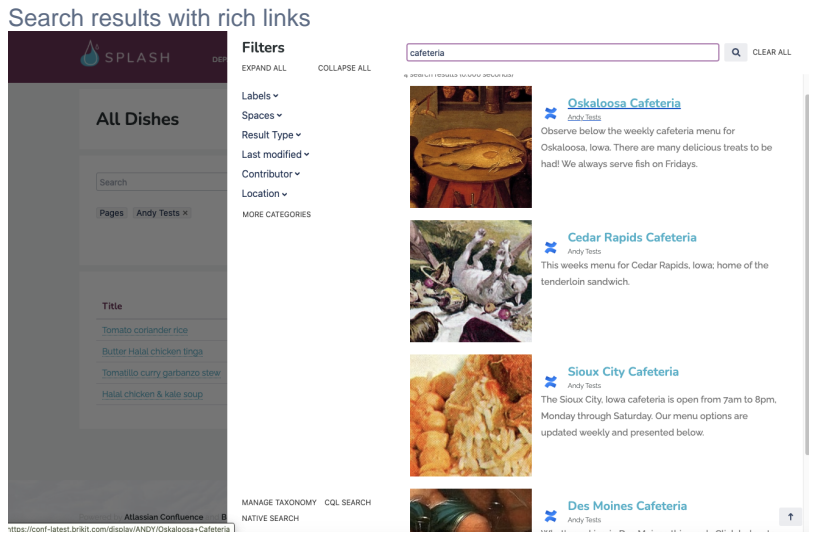

#### Search results without rich links

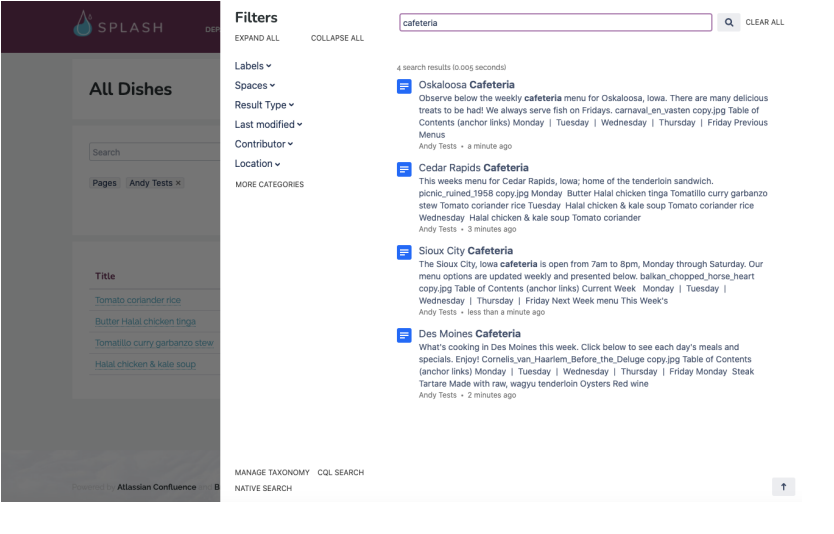

# Tip

## Warning

## Info Related

- Styling the Search PanelRich LinksSearch Panel